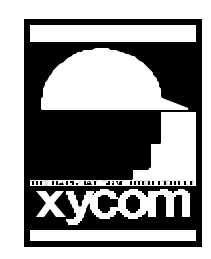

1. Make a graphical screen as shown below with the name "TEST". There are only two data points on this screen. Everything else you see is just regular text and drawn box objects. The screen below the TEST SCREEN is what your Application Navigator should look like.

| TEST SCREEN         DATA DISPLAY       ######.##         DATA ENTRY       ######.##         F1       F2         INCREMENTS       F2         DE CREMENTS       F3 | This is Data Display.<br>Tag Name is:<br>DISPLAY_VALUE<br>This is Data Entry.<br>Tag Name is:<br>DISPLAY_VALUE |
|----------------------------------------------------------------------------------------------------|----------------------------------------------------------------------------------------------------|
| Application Navigator: INC_DEC_NEW  Creation Date: 03/18/1997 15:56:45                                                                                           | Target Workstation:                                                                                            |
| Modification Date: 03/18/1997 16:33:55                                                                                                    | 3100CT                                                                                                    |
|                                                                                                    |                                                                                                    |
| Startun Screen:                                                                                                    | Internal                                                                                                    |
|                                                                                                    | Keyboard                                                                                                    |
| Graphic: Screens                                                                                                    | D <u>a</u> ta: Screens                                                                                         |
| Master Tompleto                                                                                                    | Master Template                                                                                                |
| TEST                                                                                                    | TEST                                                                                                    |

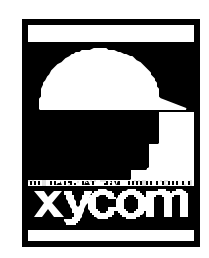

Subject: Incrementing and Decrementing a value AN# 1023A Date: 3/19/97 Name: Steve Vargo Page: 2of 4 Description: This application note will guide you in creating an application that will increment and decrement a value in your 3XXX using SoftScreen for Windows 95.

2. This screen shows you what you need to set up in the Data Screens for the screen TEST. You get here from the Application Navigator. Choose Data Screens then click on the screen named TEST.

| Data Editor: INC_DEC_NEW ( Scree | n: TEST )                  | _ 🗆 🗙           |
|----------------------------------|----------------------------|-----------------|
| Event                            | Action                     | E               |
| Key press 🔹                      | Assignment                 |                 |
| Key:                             | Tag name (Destination      | ):              |
|                                  | DISPLAY_VALUE              |                 |
|                                  | Tag name (Source):         |                 |
|                                  | JUPVAL                     |                 |
| Event->Act <u>i</u> ons:         |                            |                 |
| Key press(F1) Assign DISPLAY_VAL | UE = UPVAL<br>UE = DOWNVAL | Add             |
| Key press(F3) Enable data entry  |                            | <u>R</u> emove  |
|                                  |                            | Move <u>U</u> p |
|                                  | L                          | Move Down       |
| General AData Entry Links7       |                            | v<br>F          |

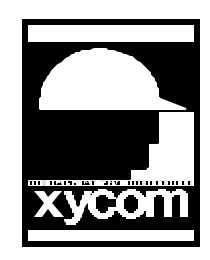

Subject: Incrementing and Decrementing a value AN# 1023A Date: 3/19/97 Name: Steve Vargo Page: 3of 4 Description: This application note will guide you in creating an application that will increment and decrement a value in your 3XXX using SoftScreen for Windows 95.

3. From the Application Navigator go to Data Drivers and click on Internal and setup up the screen as shown below. Note: If you were to use a PLC address instead of an internal you would go into Data Drivers then your PLC and set the tag DISPLAY\_VALUE in there.

| Tag Name: DISPLAY_VALUE Help                |                                                  |
|---------------------------------------------|--------------------------------------------------|
| Internal Address: #30                       |                                                  |
| □ <u>String Access</u> String Length: 4 + - |                                                  |
|                                             |                                                  |
|                                             |                                                  |
| Jame                                        |                                                  |
| Jame<br>DISPLAY_VALUE                       | Add                                              |
| ⊴ame<br>DISPLAY_VALUE                       | <u>A</u> dd<br><u>R</u> emove                    |
| Jame<br>DISPLAY_VALUE                       | <u>A</u> dd<br><u>R</u> emove<br>Move <u>U</u> p |

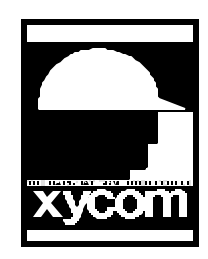

Subject: Incrementing and Decrementing a value AN# 1023A Date: 3/19/97 Name: Steve Vargo Page: 4of 4 Description: This application note will guide you in creating an application that will increment and decrement a value in your 3XXX using SoftScreen for Windows 95.

4. This is where you would set up your expressions. Go into Application Navigator and choose Data Application. You then would choose expressions and enter the information as shown below. After this you can Generate then Download your TEST application. Just another note.. The value that is used is just an example. You can use a variable or another constant. for example VALUE+10 would jump a value of ten when pressed. You will also need to press and release and press the F1 or F2 key again to keep incrementing or decrementing. This acts similar to a jogging function.

| Data Editor: INC_D   | EC_NEW ( Expression | ons)    |                     |
|----------------------|---------------------|---------|---------------------|
| Tag Name:            | Data Type:          | Length: | S <u>c</u> an Rate: |
| JUPVAL               | Float 📩             | 4       |                     |
| E <u>x</u> pression: |                     |         |                     |
| DISPLAY_VALUE+1      |                     |         | Add                 |
| Expressions:         |                     |         |                     |
| UPVAL                | DISPLAY_VALUE+1     | Float   |                     |
| DOWNVAL              | DISPLAY_VALUE-1     | Float   |                     |
|                      |                     |         | <u>R</u> emove      |
|                      |                     |         |                     |
|                      |                     |         | Move <u>U</u> p     |
|                      |                     |         | Move Down           |
|                      |                     |         |                     |
|                      |                     |         |                     |
| <u>1</u>             |                     |         | Þ                   |
|                      |                     |         |                     |